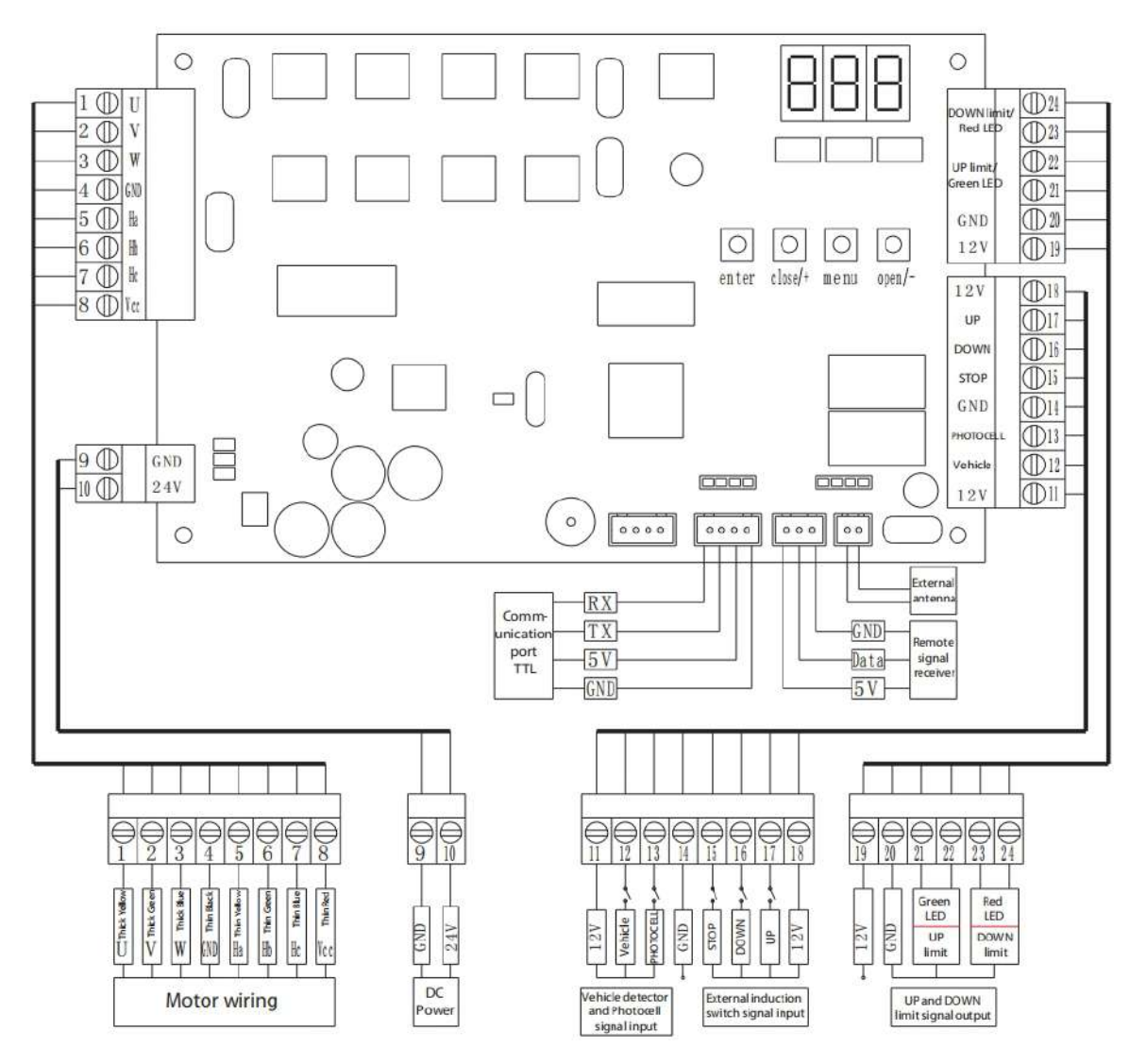

#### Wiring Diagram of Mainboard

## 7.1 Connection with LPR Camera

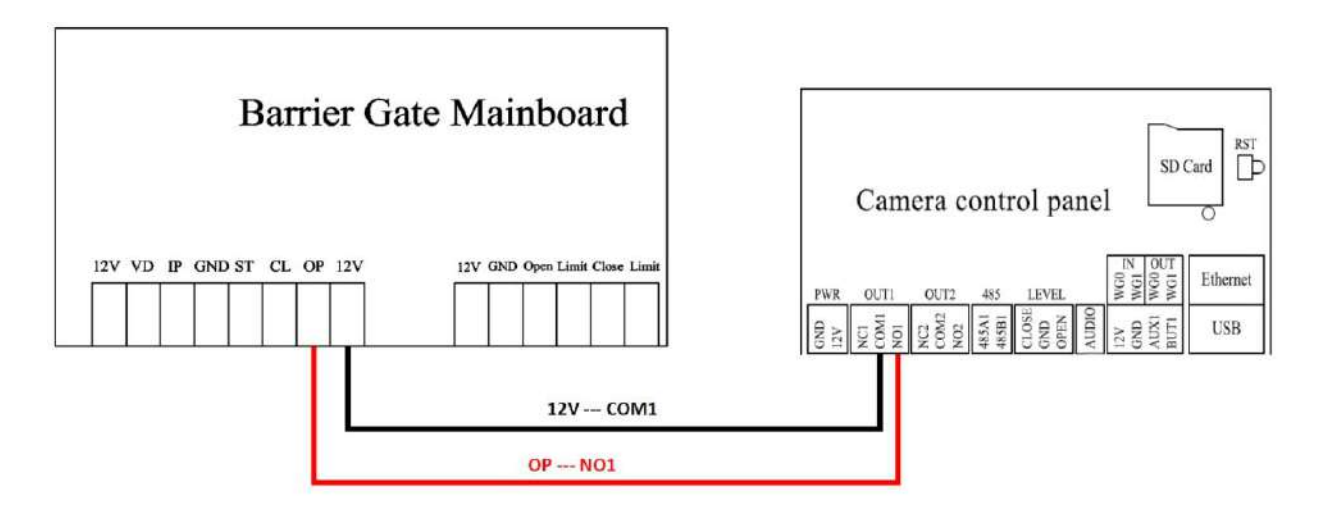

## 7.2 Connection with UHF Controller

(**Note:** The Reader1 and 2 of Inbio260 Controller corresponds to LOCK1, Reader3 and 4 corresponds to LOCK2)

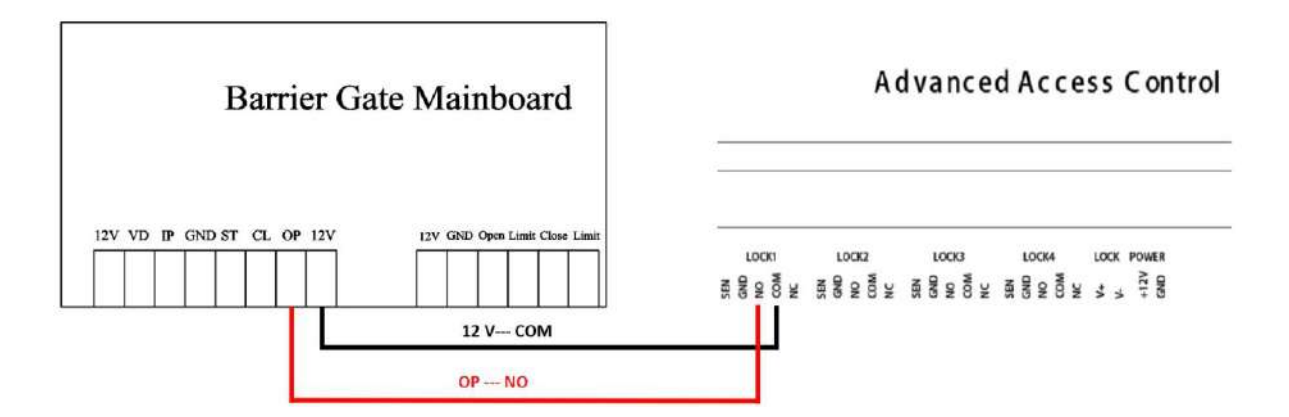

## 7.3 Connection with Loop Detector

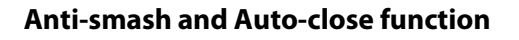

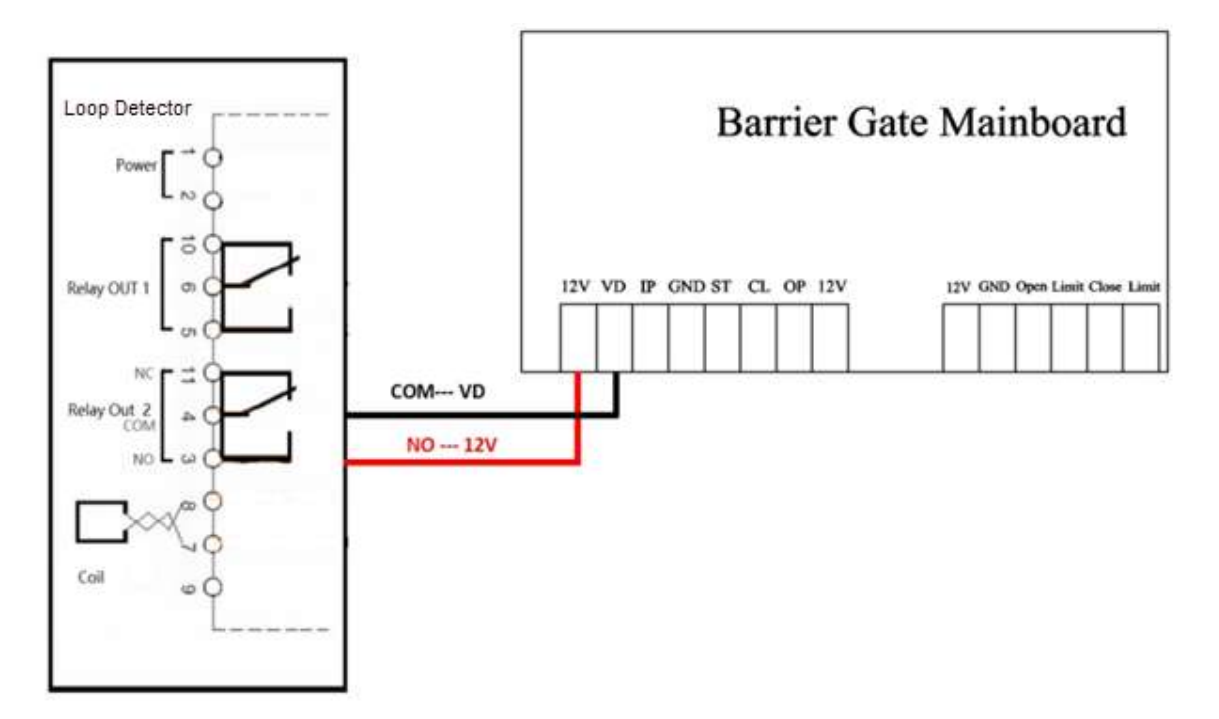

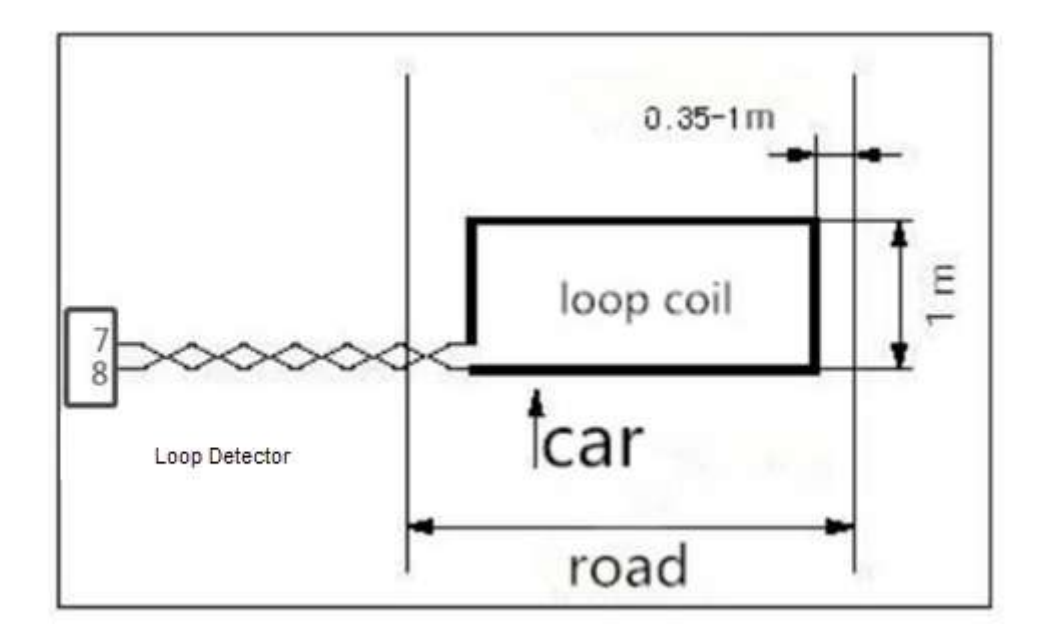

| Coil Circumference | Coil Number                                                                  |  |  |  |  |
|--------------------|------------------------------------------------------------------------------|--|--|--|--|
| 3m                 | Based on requirements, ensure that the inductance is between 100µH and 200µH |  |  |  |  |
| 3m to 6m           | 5 to 6 turns                                                                 |  |  |  |  |
| 6m to 10m          | 4 to 5 turns                                                                 |  |  |  |  |
| 10m to 25m         | 3 turns                                                                      |  |  |  |  |
| 25m                | 2 turns                                                                      |  |  |  |  |

## 7.4 Connection with Radar Sensor

Anti-smash and Auto-close function

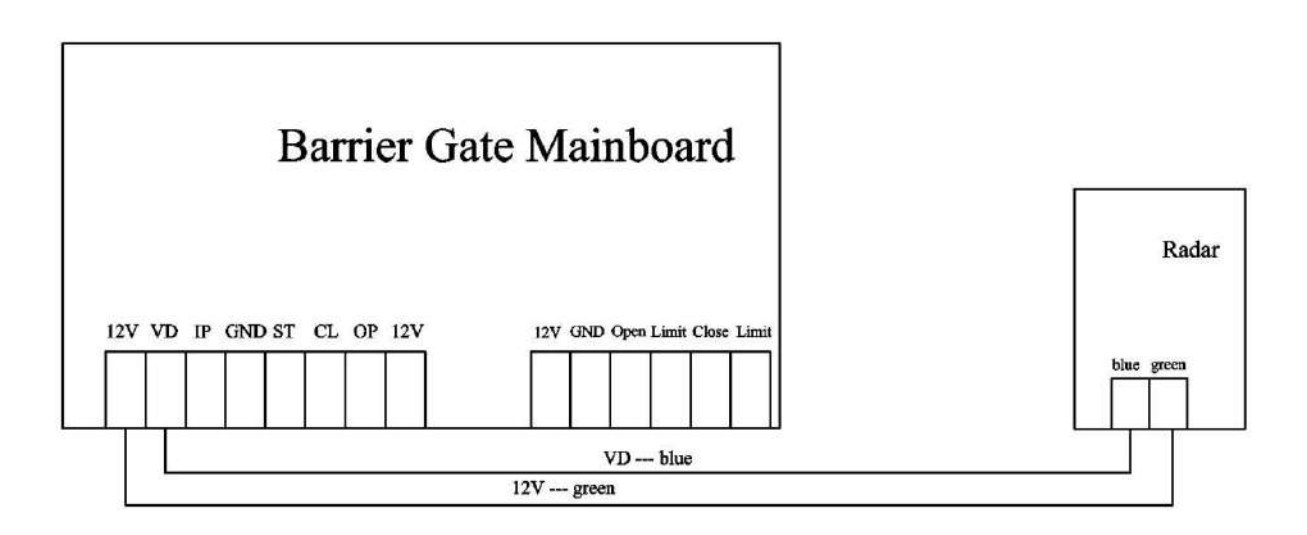

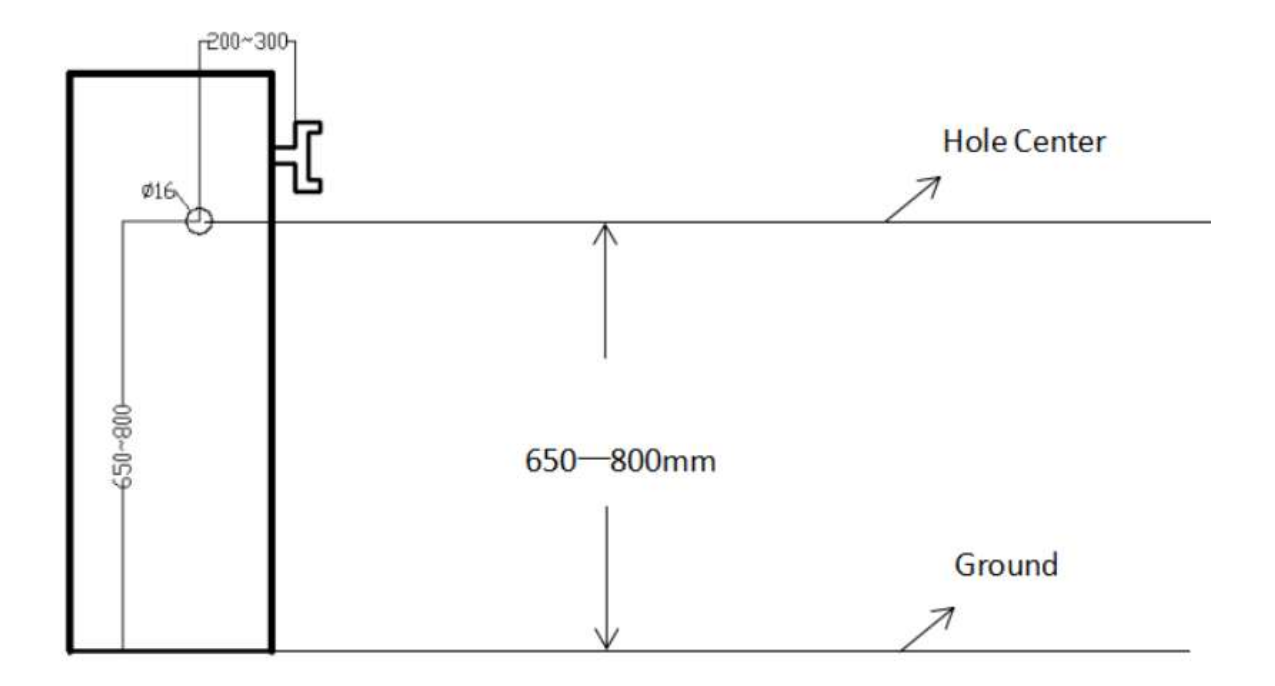

## 7.5 Connection with Infrared/Photocell Detector

#### **Anti-smash function**

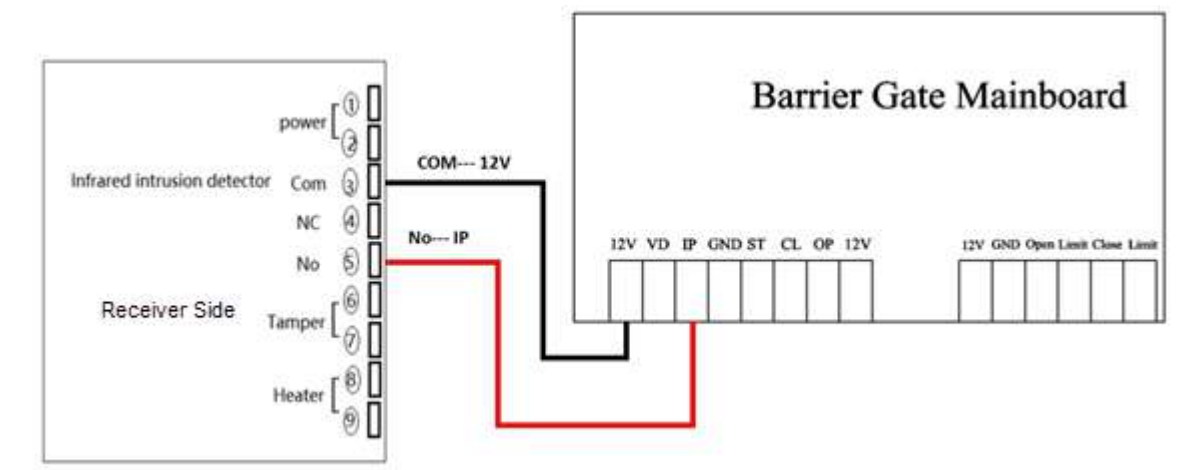

#### Anti-smash and Auto-close function

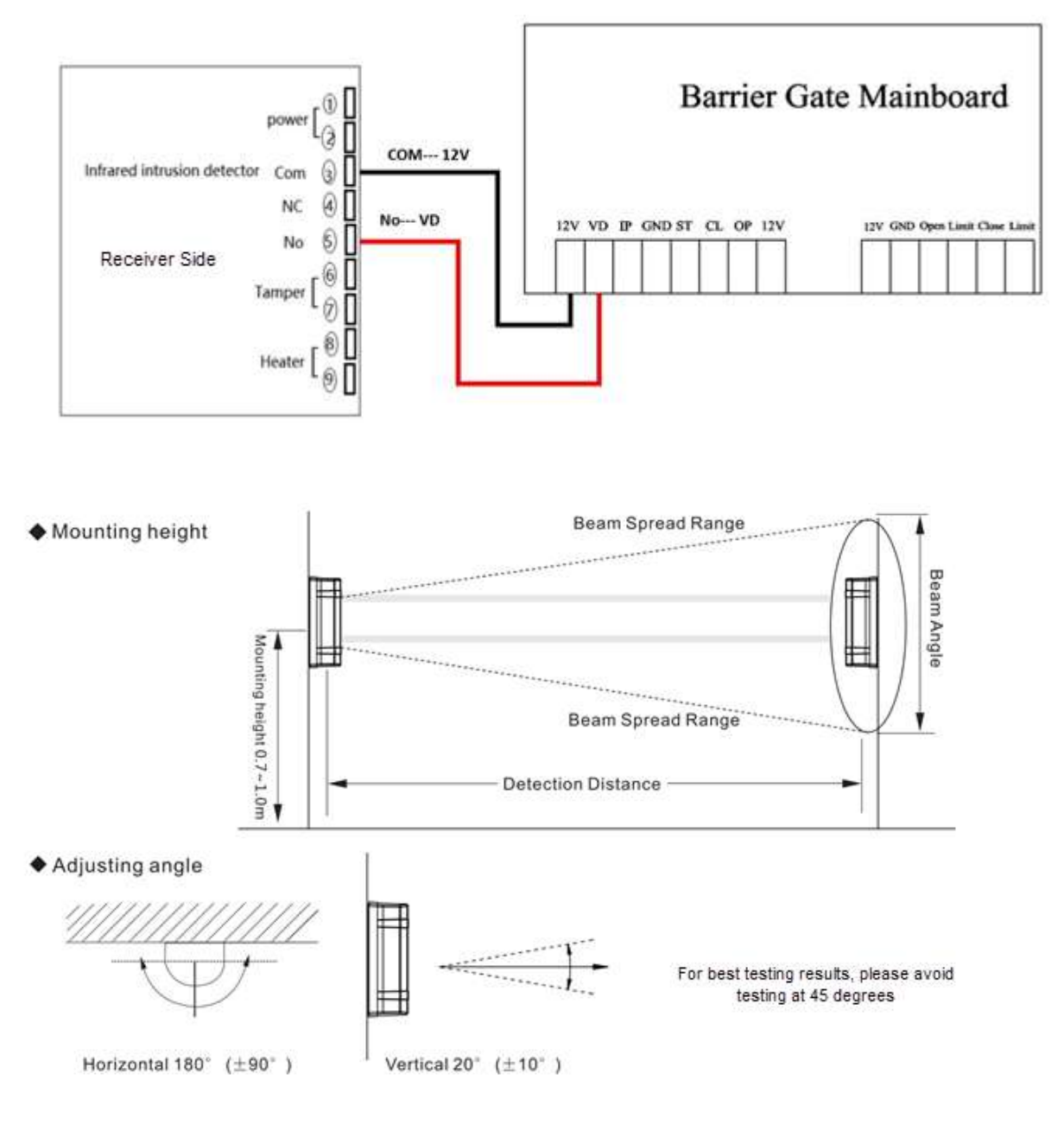

# 8 **Functional Parameter Settings**

After the initial installation, and first power-on, you must use the "on" and "off" buttons on the mainboard to complete the self-check process and learn the opening and closing strokes.

## 8.1 Mainboard Parameter Settings

### **Key Description**

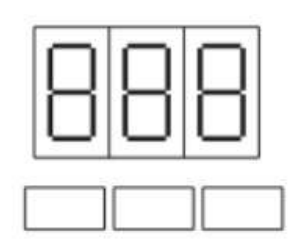

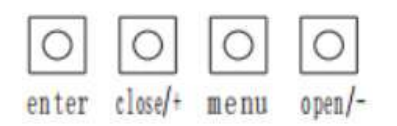

Menu: Menu options / Confirm and Enter

Enter: Confirm and Exit

**Open/-:** Decrease parameter/value

Close/+: Increase parameter/value

### 8.1.1 Operating Procedure

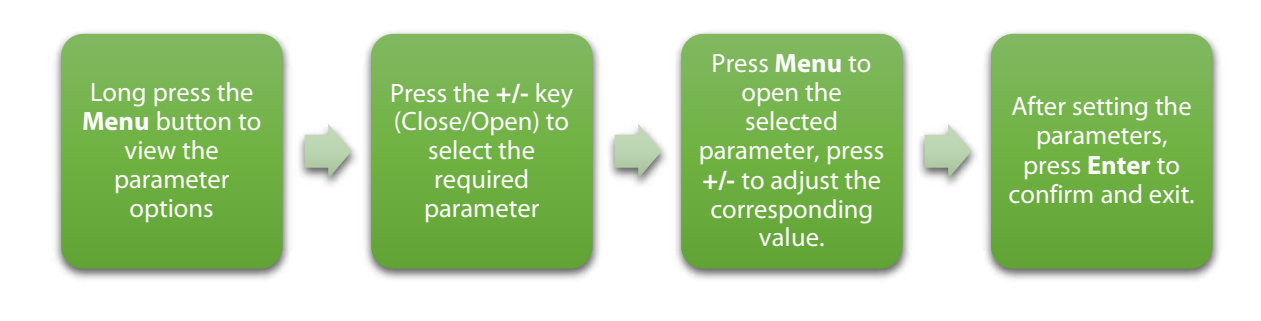

The display status is given below:

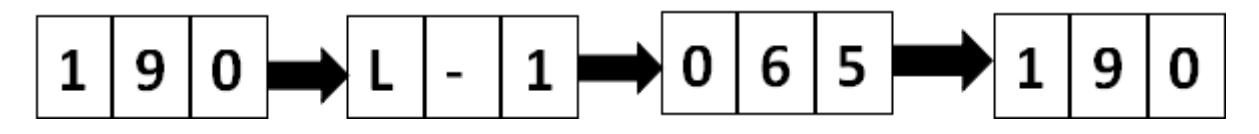

# **8.2** Parameter Settings Description

| Parameter                                                                    | Description                                                           | <u>Menu List</u> | 3m<br>Boom | 4.5m<br>Boom | бт<br>Boom |
|------------------------------------------------------------------------------|-----------------------------------------------------------------------|------------------|------------|--------------|------------|
| Gate Opening Speed<br>Adjustment                                             | The larger the value, the faster the opening speed                    | L-1              | 90         | 70           | 60         |
| Gate Closing Speed<br>Adjustment                                             | The larger the value, the<br>faster the gate closing<br>speed         | L-2              | 85         | 65           | 55         |
| Barrier Boom balance<br>Adjustment                                           | Default                                                               | L-3              | 12         | 12           | 12         |
| Anti-smashing Car<br>Response Time<br>Sensitivity Adjustment                 | The shorter the<br>reaction time, the<br>higher the sensitivity.      | L-4              | 30         | 30           | 30         |
| Motor Strength<br>Adjustment                                                 | Default                                                               | L-5              | 70         | 70           | 70         |
| Horizontal Boom<br>Barrier Adjustment                                        | -                                                                     | L-6              | 5          | 5            | 8          |
| Test Mode Selection                                                          | 0 – Manual<br>1 - Automatic (default)                                 | L-7              | 0          | 0            | 0          |
| Turn on Memory<br>function                                                   | 0 – No Memory<br>1 - Memory<br>4 - Peak mode(default)                 | L-8              | 0          | 0            | 0          |
| Vertical Boom Barrier<br>Adjustment                                          | -                                                                     | L-9              | 5          | 5            | 8          |
| Deceleration stroke<br>adjustment of the first<br>stage of opening<br>brake  | -                                                                     | L-L              | 45         | 65           | 40         |
| Deceleration stroke<br>adjustment of the<br>second stage of<br>closing brake | _                                                                     | L-B              | 55         | 55           | 40         |
| Anti-Smashing Vehicle<br>Strength Adjustment                                 | The larger the value,<br>the more severe the<br>damage to the object. | L-C              | 50         | 50           | 50         |
| Forward and Reverse<br>operation setting of<br>the barrier                   | Type 1 - L<br>Type 2 – R<br>(Factory setting)                         | L-D              | 1 or 2     | 1 or 2       | 1 or 2     |
| Motor force when the barrier is activated                                    | Torque output by the motor when the                                   | L-E              | 30         | 30           | 30         |

|                                                                                   | barrier is activated.                                                                                                    |     |    |    |    |
|-----------------------------------------------------------------------------------|----------------------------------------------------------------------------------------------------|-----|----|----|----|
| Remote learning<br>function                                                       | 000 - Learning State<br>253 - Automatic deletion<br>of the remote control                                                          | L-F | 0  | 0  | 0  |
| Deceleration stroke<br>adjustment for the first<br>section of the opening<br>gate | Default                                                                                                    | L-H | 0  | 0  | 0  |
| Deceleration stroke<br>adjustment of the<br>second section of the<br>closing gat  | Default                                                                                                    | L-P | 21 | 21 | 21 |
| Traffic Light Mode<br>Adjustment                                                  | Default                                                                                                    | L18 | 0  | 0  | 0  |
| Ground Sensing Delay<br>to drop the boom                                          | 0 - Disabled<br>1 - 255 is the time<br>corresponding to the<br>delay<br>(need to synchronize<br>with the ground sensing<br>system) | L19 | 0  | 0  | 0  |
| Automatic boom-<br>dropping delay after<br>starting                               | 0 – Disabled<br>1 - 255 is the time<br>corresponding to the<br>delay in automatic<br>boom-dropping                                 | L20 | 0  | 0  | 0  |

## 8.3 Remote Control Pairing and Unpairing

 Remote Control Pairing: Long press Menu, then press +/- to select L-F [L15]. Press Menu again to set the parameter value. At this time, the LED display value is "000", and then press any button on the remote control until you hear a beep sound from the Mainboard. If it automatically returns to the menu option, it means the pairing is successful, and then press Enter to exit the menu.

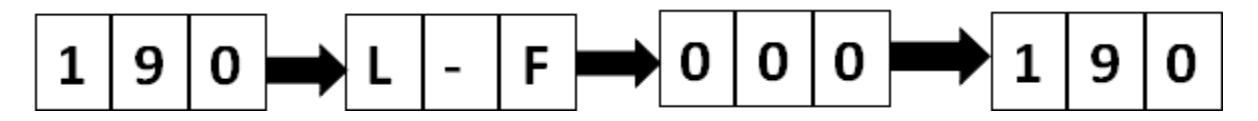

2. **Delete Remote Control Pairing:** Long press **Menu**, then press +/- to select L-F [L15]. Press **Menu** again to set the parameter value, and then set the parameter value to "253". At this time, it will automatically return to the menu, indicating that all the remote controls have been deleted.

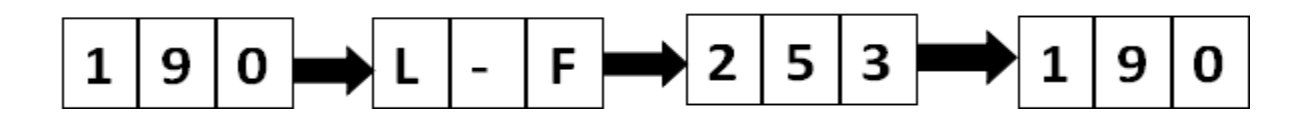

### 8.4 Set Delay for Automatic Closing after Opening

### the Boom

Long press the **Menu** button, then press +/- to select the L20 parameter, and then press the **Menu** to set the parameter value after selection. At this time, the display will be 000 i.e., in the disabled state. Set the delay value as per the requirements. Finally, press **Enter** to exit the menu. For example, if it is set to "005", the machine will automatically close after 5 seconds after opening the barrier.

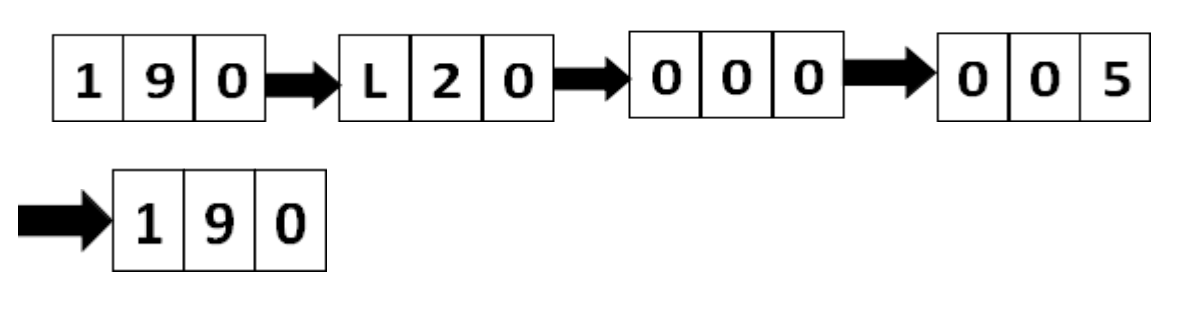